Администрация Томской области Областное государственное автономное учреждение культуры «Томская областная универсальная научная библиотека им. А.С. Пушкина»

# ЕДИНЫЙ ПОРТАЛ ГОСУДАРСТВЕННЫХ И МУНИЦИПАЛЬНЫХ УСЛУГ (ФУНКЦИЙ)

ПАМЯТКА ПО РЕГИСТРАЦИИ

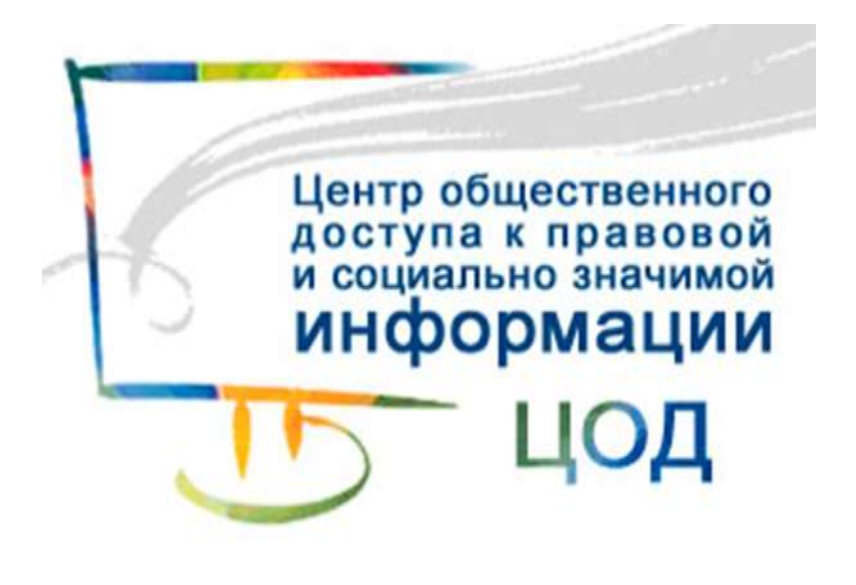

Томск 2014

ББК 67.02с51 Б 87

Составитель: Брагина А.С.

Редактор: Мальцева В.В., Чередникова Л.В., Максименко А.В.

Единый портал государственных и муниципальных услуг (функций): памятка по регистрации / Обл. гос. автономное учреждение культуры «Томская обл. универс. науч. б-ка им. А.С. Пушкина»; сост. А.С. Брагина. – Томск, 2014. – 8 с.

© Областное государственное автономное учреждение культуры «Томская областная универсальная научная библиотека им. А.С. Пушкина», оформление и печать, 2014.

### Уважаемый пользователь!

Единый портал государственных и муниципальных услуг (функций) (<u>http://www.gosuslugi.ru/</u>) — это место предоставления информации о федеральных, региональных, муниципальных услугах и функциях, ведомствах, а также оказания услуг в электронном виде. С помощью портала можно:

- получить государственную услугу в электронном виде;
- получить информацию о государственной услуге, в том числе о месте получения, стоимости, сроке оказания и форме документов, которые нужно приложить при оформлении услуги;
- получить информацию о государственных и муниципальных учреждениях.

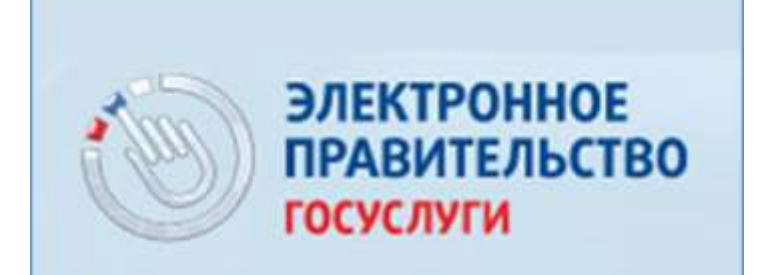

Госуслуги прозрачны как никогда!

Процесс регистрации на Едином портале государственных и муниципальных услуг (функций) состоит из следующих действий:

- 1. Зайти на сайт <u>http://www.gosuslugi.ru/</u>.
- 2. Выбрать «Регистрация».

| SS = 11 @ 0 9                   | Ваше честоположение Строхавой - 🧭                 |             |                  |
|---------------------------------|---------------------------------------------------|-------------|------------------|
| ЭЛЕКТРОННОЕ<br>ПРАВИТЕЛЬСТВО    | Телефоны поддержи:                                |             | Личный кабинет   |
| госуслуги                       | # Pocces 8 (800) 100-70-10<br>+ 7 (499) 550-18-39 |             | вход регистрация |
| осуслуги програмны как никондаг | an annual in a faire of an an an                  |             | Pen              |
| Государственные услуги          | Органы власти                                     | Other water |                  |

**3.** Ввести данные (Фамилия, Имя, Мобильный телефон или Электронная почта). Нажать «Зарегистрироваться».

| Фамилия                                                       |                                                                           |
|---------------------------------------------------------------|---------------------------------------------------------------------------|
| Иванов                                                        |                                                                           |
| Имя                                                           |                                                                           |
| Петр                                                          |                                                                           |
| Мобильный телефон                                             | У меня нет мобильного телефон                                             |
| <b>+7 (999) 999-12-3</b> 4                                    |                                                                           |
| Нажимая на кнопку «Зареги<br>с <u>Условиями использования</u> | стрироваться», вы соглашаетесь<br>а и <u>Политикой конфиденциальности</u> |
| Зареги                                                        | стрироваться                                                              |

**4.** Подтвердить номер мобильного телефона. Ввести код активации, полученный в SMS-сообщении или в письме по Электронной почте. Нажать «Подтвердить».

| 12345678                                  | Подтвердить Получить новый код подтверждения                                                                                            |
|-------------------------------------------|----------------------------------------------------------------------------------------------------|
| Чомер телефона будет и                    | спользоваться:                                                                                                    |
| <ul> <li>для идентификации ва</li> </ul>  | шей учётной записи;                                                                                                    |
| <ul> <li>для уведомлений о по,</li> </ul> | дозрительных действиях с учётной записью;                                                                                               |
| <ul> <li>для уведомлений при в</li> </ul> | толучении государственных услуг.                                                                                                    |
| Номер телефона не буле                    | гиспользоваться для отправки рекламных сообщений и в иных коммерческих целях                                                            |
| 5. Задать пар                             | ооль. Нажать «Сохранить».                                                                                                    |
| 5. Задать пар<br>Задайте                  | ооль. Нажать «Сохранить».<br>Пароль                                                                                                    |
| 5. Задать пар<br>Задайте<br>і для заверш  | ооль. Нажать «Сохранить».<br>Пароль<br>нения регистрации вам необходимо задать пароль, который будет использоваться для входа в систему |

| <ul> <li>Для завершения регистрации вам необходимо задать пароль, который будет использоваться для входа в систем</li> <li>Пароль</li> <li>Безопасность пароля: средняя</li> <li>Подтвердите пароль</li> </ul> |
|----------------------------------------------------------------------------------------------------|
| Пароль<br>••••••<br>Безопасность пароля: средняя<br>Подтвердите пароль                                                                                                    |
| <br>Безопасность пароля: средняя<br>Подтвердите пароль                                                                                                    |
| Безопасность пароля: средняя<br>Подтвердите пароль                                                                                                    |
| Подтвердите пароль                                                                                                    |
|                                                                                                    |
|                                                                                                    |
|                                                                                                    |
| 🖹 Сохранить                                                                                                    |
|                                                                                                    |

#### 6. Нажать «Войти и заполнить личные данные».

## Поздравляем! Вы только что зарегистрировались

Для использования всех возможностей своей учетной записи вам нужно ввести свои личные данные и осуществить их проверку. Вы можете пропустить этот шаг и перейти к получению <u>государственных услуг,</u> для которых не требуются проверенные данные о вас.

Чтобы приступить к заполнению своих личных данных, необходимо войти в свою учетную запись.

• Войти и заполнить личные данные

# **7.** Для доступа к системам и сервисам Электронного правительства пройти авторизацию. Ввести данные (Телефон, Пароль). Нажать «Войти».

| Необходима авторизация                                                                        | Вход                              | Регистрация |
|-----------------------------------------------------------------------------------------------|-----------------------------------|-------------|
| Для доступа к системам и сервисам Электронного<br>правительства вам нужно пройти авторизацию. | Телефон <mark>E-mail СНИЛС</mark> |             |
|                                                                                               | Пар <mark>оль</mark>              |             |
|                                                                                               | Запомнить меня                    |             |
|                                                                                               | Войти                             |             |
|                                                                                               | Не удается войти?                 |             |

## 8. Пройти процедуру проверки личных данных.

# Заполнение и проверка личных данных 1 Ввод личных данных Проверка личных данных Подтверждение личности Ля подтверждения учетной записи необходимо выполнить следующие шаги: 1. Заполнить личные данные. 2. Дождаться завершения автоматической проверки личных данных. 3. Подтвердить личность одними из доступных способов.

#### 9. Заполнить личные данные. Нажать «Продолжить».

| ЗАПОЛНИТЕ ЛИЧНЫЕ ДАННЫЕ              |                                                                                          |
|--------------------------------------|------------------------------------------------------------------------------------------|
| Фамилия                              | Иванов                                                                                   |
| Имя                                  | Петр                                                                                     |
| Отчество (если есть)                 | Петрович                                                                                 |
|                                      | Заполнение обязательно, если отчество указано в вашем документе, удостоверяющем личность |
| Пол                                  | Мужской                                                                                  |
| Дата рождения                        | 01.01.1985                                                                               |
| снилс 🧿                              | 123-456-789 00                                                                           |
| Гражданство                          | Россия                                                                                   |
| Документ, удостоверяющий<br>личность | Паспорт гражданина Российской Федерации 👻                                                |
| Серия и номер                        | 6900 123456                                                                              |
|                                      | Введите серию и номер                                                                    |
| Дата выдачи                          | 05.09.2001                                                                               |
|                                      | Введите дату выдачи                                                                      |
| Кем выдан                            | Советским РОВД г. Томска                                                                 |
|                                      | L                                                                                        |
| Код подразделения                    | 025                                                                                      |
|                                      | Введите код подразделения                                                                |

10.Автоматическая проверка личных данных занимает от нескольких минут до 5 суток. Если вы не хотите ждать, то можете закрыть страницу, проверка при этом будет продолжаться. О завершении проверки Вы будете уведомлены с помощью SMS-сообщения или по Электронной почте. Нажать «Перейти к подтверждению личности».

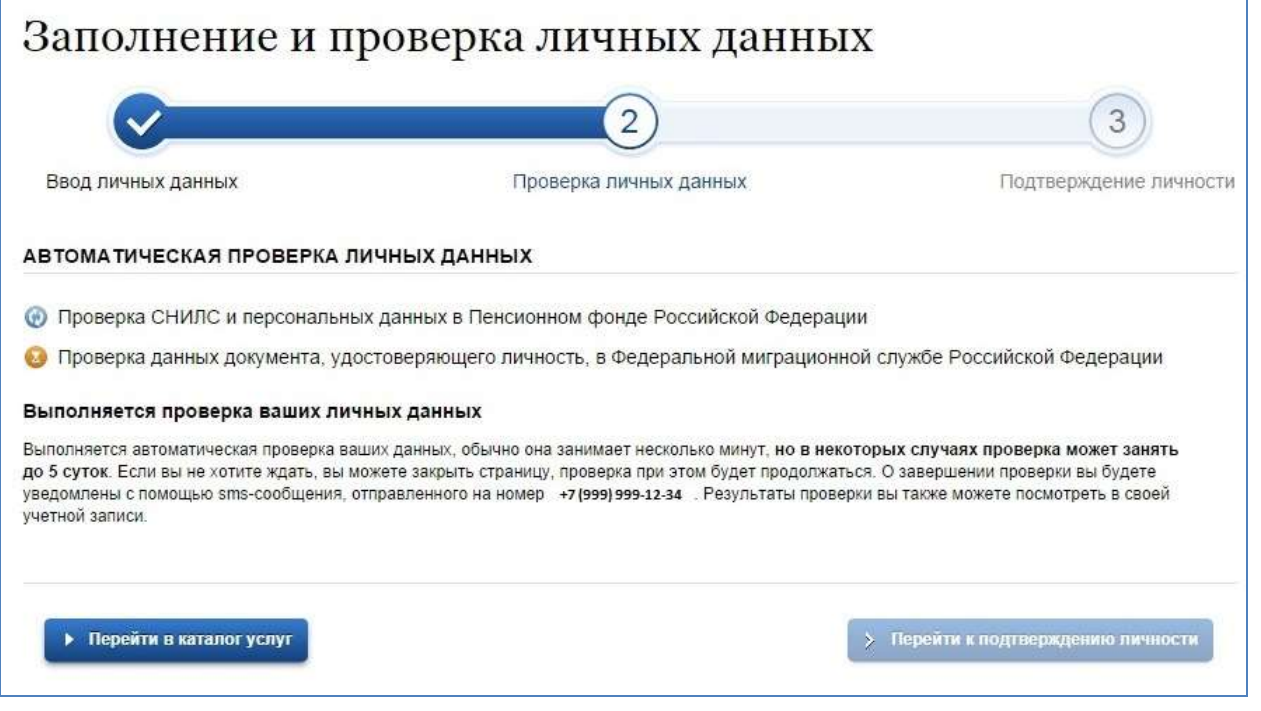

**11.**Выбрать доступный способ подтверждения для получения кода подтверждения личности. Например, получить код подтверждения заказным письмом через «Почту России».

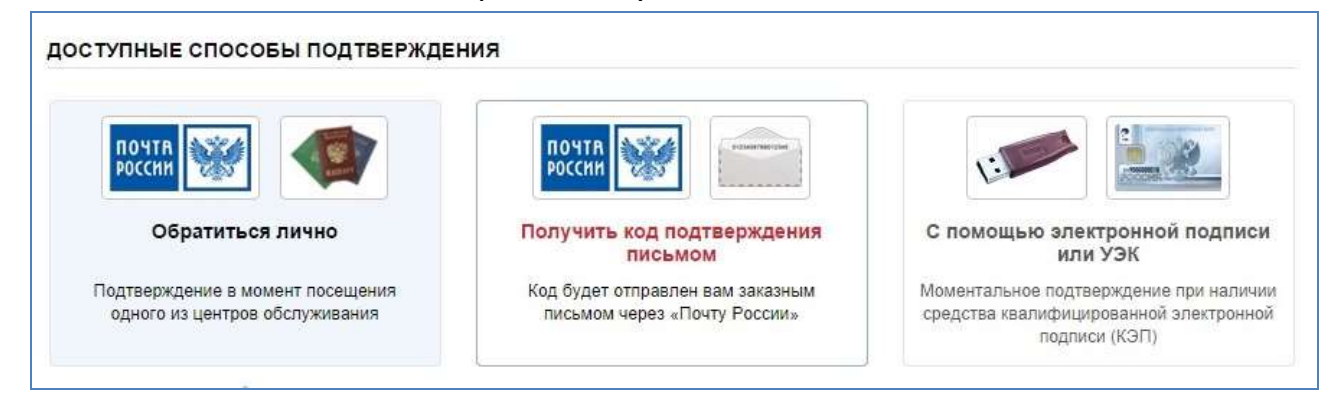

**12.**Указать почтовый адрес для доставки письма. Нажать «Доставить». В течение двух недель на указанный почтовый адрес придет заказное письмо с кодом подтверждения личности.

| Введите адрес | Томская область, Томск город, Тверская улица                                        |  |  |
|---------------|-------------------------------------------------------------------------------------|--|--|
| Дом           | 125 Корпус 4 Строение                                                               |  |  |
| Квартира      | 88 📃 Нет номера квартиры                                                            |  |  |
| Индекс        | 123456                                                                              |  |  |
|               | Не помните индекс?                                                                  |  |  |
|               | Нажимая на кнопку «Доставить», вы соглашаетесь с Условиями доставки                 |  |  |
|               | Услуга предоставляется бесплатно.                                                   |  |  |
|               | Среднее время доставки — около двух недель.                                         |  |  |
|               | Повторная отправка кода подтверждения личности возможна не ранее чем через 30 дней. |  |  |
|               | Доставить                                                                           |  |  |

**13.**После получения кода подтверждения личности ввести код и нажать «Проверить».

| Персо | нальные дан                                         | ные                                                                                                    |
|-------|-----------------------------------------------------|----------------------------------------------------------------------------------------------------|
| 2     | Вам направлено почтовое<br>123456, Томская область, | отправление, содержащее код подтверждения личности. Адрес доставки:<br>омск город, Тверская улица, д. 125, корп. 4, кв. 88. |
|       | Введите код                                         | ▶ Проверить                                                                                                    |

Регистрация на Едином портале государственных и муниципальных услуг (функций) завершена.

гарнитура Calibri, тираж 20 экземпляров (печать) 634050, Томская обл., г. Томск, ул. К. Маркса, 14, тел/факс: 8(3822) 51-43-51 Email: office@lib.tomsk.ru